Savoir-faire

Utiliser Google Earth (1/4)

Il faut obligatoirement utiliser le navigateur **Google Chrome** pour avoir accès à Google Earth « *On web* » (version la plus simple d'utilisation). Il existe aussi un programme sur PC et une application sur **AppStore** ou **Google Play**.

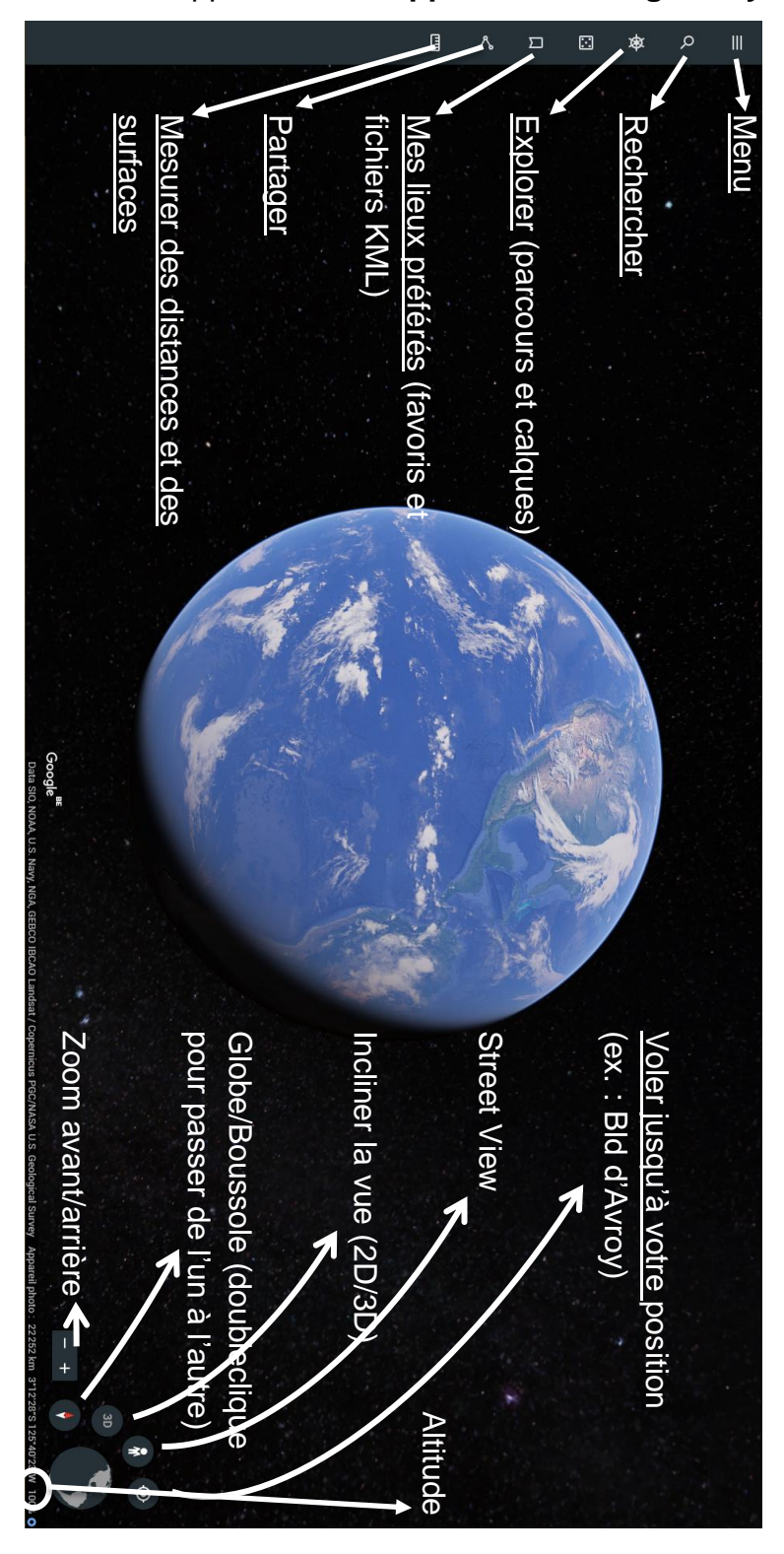

Cours de géographie - Savoir-faire - M. Paquay

## Savoir-faire

### Utiliser Google Earth (2/4)

#### **Naviguer**

Pour **se déplacer** → clic gauche (appuyé) et bouger la souris.

➔ flèches du clavier.

Pour **zoomer →** roulette de la souris

→ cliquer sur "+" et "-" en bas à droite avec la souris.

**Rotation**  $\rightarrow$  clique sur la molette et faire bouger la souris.

→ Maj (touche avec une flèche vers le haut tout à gauche du clavier) + bouger la souris ou utiliser les flèches du clavier.

→ activer la boussole (double-clic sur le globe en bas à droite) et cliquer+bouger la souris sur le cercle autour de la boussole.

Changer **perspective** → CTRL (en bas à gauche du clavier) + bouger la souris ou utiliser les flèches du clavier.

→ activer la boussole (double-clic sur le globe en bas à droite) et cliquer+bouger la souris sur la boussole.

#### Centre de la Terre → "r" sur le clavier.

### Changer les informations affichées

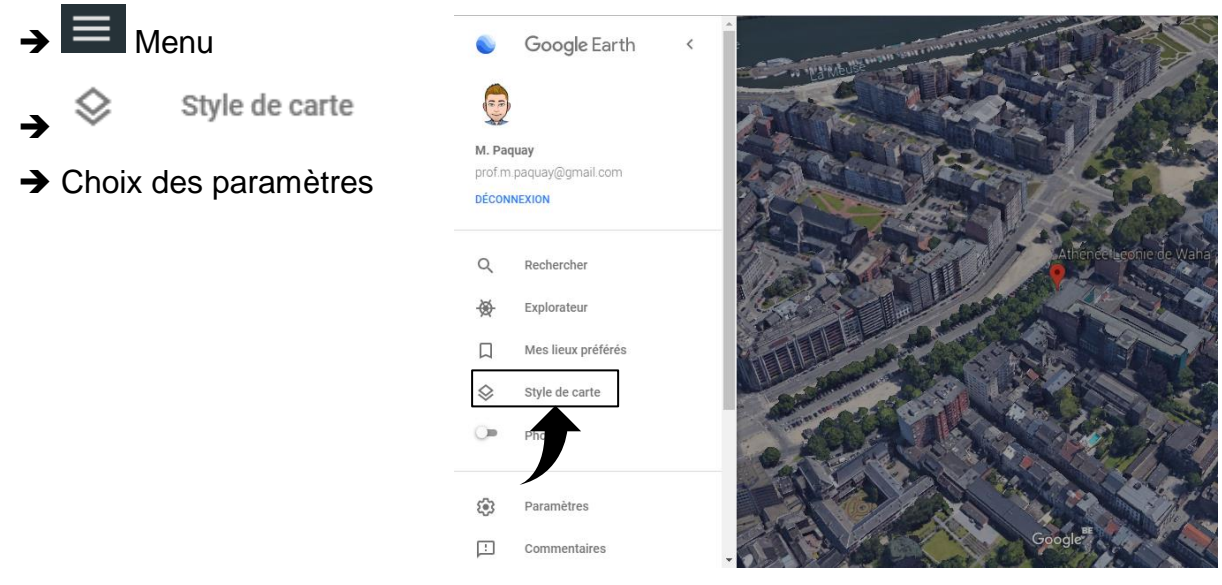

# Savoir-faire

### Utiliser Google Earth (3/4)

#### Mesurer des distances et des surfaces

- → Cliquer sur  $\blacksquare$  → Cliquer sur un lieu → Cliquer sur un second lieu
- → Double-clic pour **terminer la distance** à mesurer.
- → Double-clic pour fermer une surface et mesurer son périmètre et sa surface.

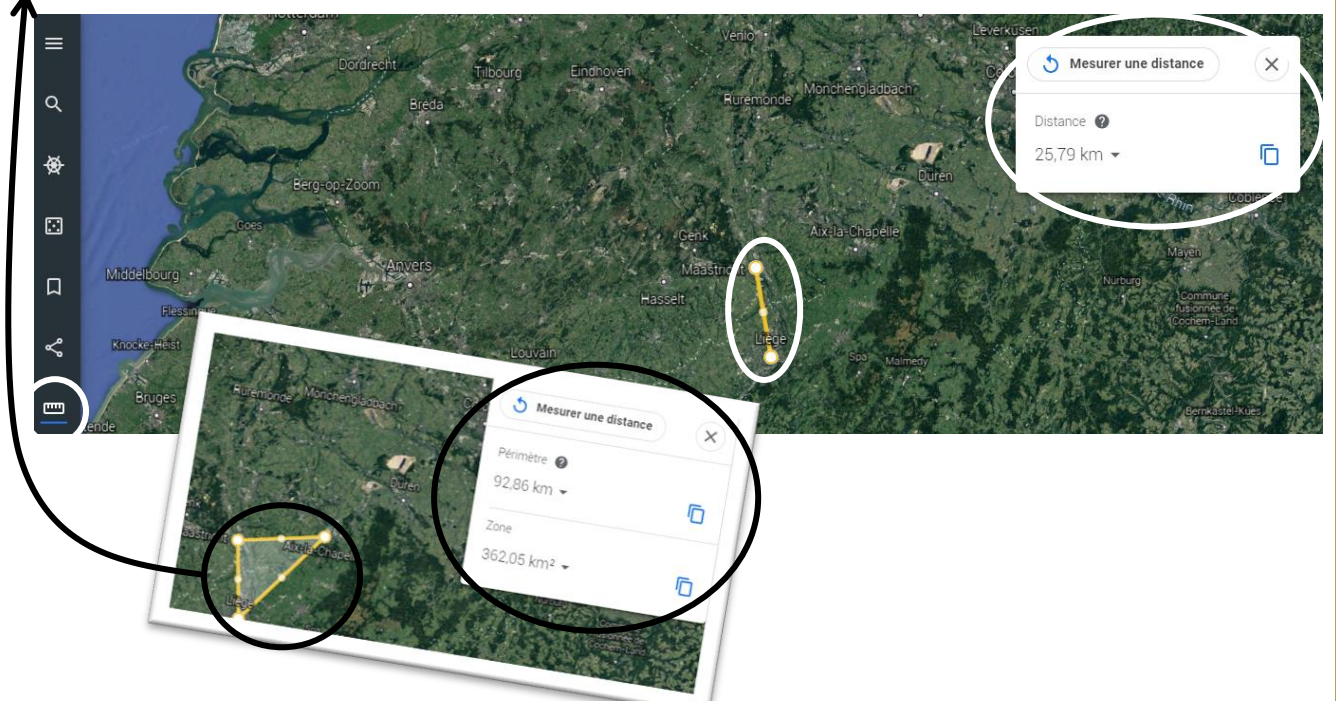

### Connaitre l'altitude approximative d'un lieu

Mettre le pointer de la souris sur un lieu et vous aurez une altitude approximative.

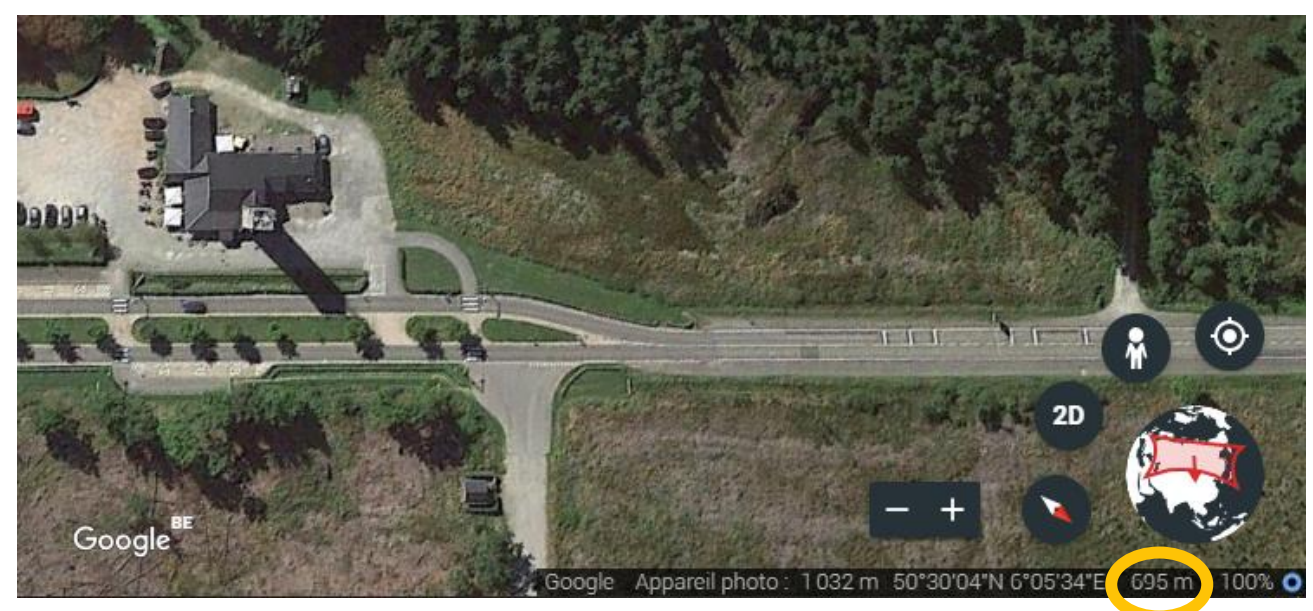

### Utiliser Google Earth (4/4)

Savoir-faire

### Enregistrer des lieux

Clique sur un lieu. Dans la fenêtre qui s'affiche, clique sur 🛛 pour l'enregistrer.

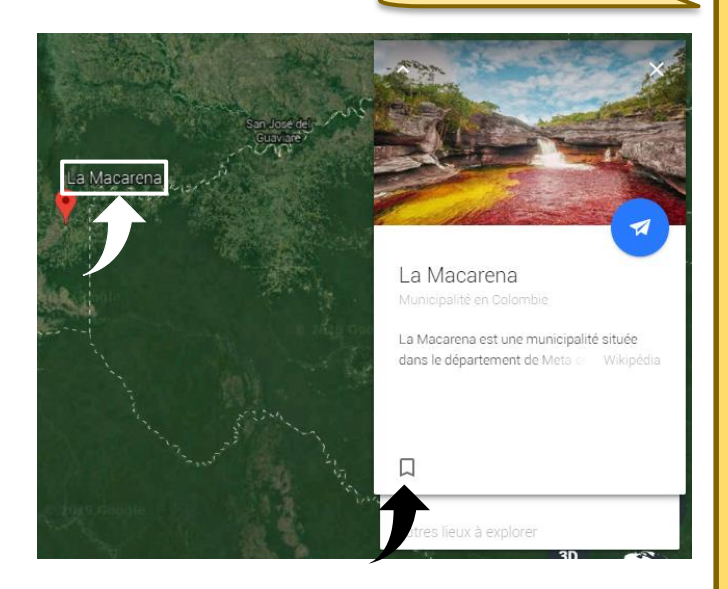

### Importer un fichier KML

Il faut d'abord vérifier que l'option soit activée.

→ Activer l'importation de fichiers KML (curseur vers la droite). → Enregistrer

Ensuite  $\rightarrow$   $\square$  Favoris  $\rightarrow$  Importer un fichier KML (sélectionner le fichier dans le bon dossier de l'ordinateur ou de Google Drive).